## SQL Database Backup

Last Modified on 11/01/2023 1:10 pm EDT

## Database Backup Creation

While logged into the Energy Force database server:

- 1. Select **Start** in the lower left corner of the screen.
- 2. Locate and expand the Microsoft SQL Server Tools folder.
- 3. Choose Microsoft SQL Management Studio.
- 4. Log in using the appropriate credentials and select Connect.
- 5. Once connected, expand the Databases folder in the Object Explorer panel on the left of the screen.
- 6. Locate the database to back up, right-click, and select Tasks.
- 7. Select **Back Up** from the menu. The *Back Up Database* screen will appear.
- 8. In the Source section:
  - a. Verify the proper database is listed to the right of the Database label.
  - b. Ensure the Backup Type is listed as Full.
  - c. Ensure the Backup Component is set to Database.
- 9. In the Destination section, verify Back up to is listed as Disk.
- 10. Select Add.
- 11. Select in the File Name field. Arrow to the right until at the end of the listed path.
  - a. Keep record of where this file will be located.
- 12. Add the file name for the backup file to the end of the path (Ex. Frontier.bak).

Note: Make sure the file name extension displays .bak or the backup will not generate properly.

- 13. Select OK. The full path and file name will be listed on the Back Up Database window.
  - Take note of the path where the *bak* file has been generated.
- 14. Once the backup has been created, a message will appear stating *The back up of Database Name has completed successfully*.
- 15. Select OK. The Backup Database window will close.
  - It is recommended that a copy of the backup be stored on a different server to preserve data should the SQL DB server encounter an issue.